# Psyc 250 - Statistics & Experimental Design

### ANOVA Exercise

As we discussed in class, the "ANOVA family" has much more flexibility than the family of *t* tests. For today's exercises, we will demonstrate this flexibility by using an expanded version of the Anorexia dataset. There is now an additional group (Supportive Therapy) and an additional timepoint (6 month follow-up). Open the file as an SPSS file. If you like, you can enter the Value Labels for "Group" (1 = Family Therapy, 2 = Control, 3 = Supportive Therapy).

Context: In the context of testing the effectiveness of a particular treatment, it is not uncommon to find that some form of therapy (such as Family Therapy) is better than no therapy at all (i.e., control group). One could argue that any contact with a therapist is therapeutic in and of itself, regardless of the specific type of therapy. Therefore, it is also important to compare various types of therapies to each other. In today's example, we will include a second type of control group – Supportive Therapy. This therapy is designed to offer supportive counseling to the patient, but beyond this emotional support, no actual therapeutic techniques are utilized (i.e., this is essentially another version of a control group).

#### **One-Way ANOVA**

We will use ANOVA to answer the following question: Are there differences in pretreatment weight across the Family Therapy, Supportive Therapy, and control conditions?

#### **Concept Check**

Before conducting the actual analysis...

- 1. What is the Null Hypothesis (state in words and statistical notation)?
- 2. What do you expect to find?
- 3. Why is this analysis important?

To compute an ANOVA in SPSS...

 $[Analyze] \rightarrow [General Linear Model] \rightarrow [Univariate]$ 

| Analyze  | Graphs      | Utilities | Add- | ons  | Window     | Help       |             |
|----------|-------------|-----------|------|------|------------|------------|-------------|
| Reports  | 5           |           | •    | .sav | [DataSet1  | ] – SPSS ( | Data Editor |
| Descrip  | tive Statis | tics      | •    | 6    |            |            |             |
| Tables   |             |           | •    |      |            |            |             |
| Compa    | re Means    |           | •    | _    |            |            |             |
| Genera   | l Linear Mo | odel      | •    | G    | 🖁 Univaria | ate        |             |
| Genera   | lized Linea | r Models  | •    | GI   | # Multiva  | riate      |             |
| Mixed M  | Models      |           | •    | GI   | 🖗 Repeate  | ed Measi   | ires        |
| Correla  | te          |           | •    |      | Mada       | 6          |             |
| Regress  | sion        |           | •    |      | varianc    | e Compo    | onents      |
| Logline  | ar          |           | •    | _    |            |            |             |
| Classify | /           |           | •    |      |            |            |             |
| Data Re  | duction     |           | •    |      |            |            |             |
| Scale    |             |           | •    |      |            |            |             |
| Nonpar   | ametric Te  | ests      | •    | _    |            |            |             |
| Time Se  | eries       |           | •    | _    |            |            |             |
| Surviva  |             |           | •    | -    |            |            |             |
| Multiple | e Response  | e         | •    |      |            |            |             |
| Quality  | Control     |           | •    |      |            |            |             |
| 🖊 ROC    | Curve       |           |      |      |            |            |             |

...which will open a new window...

| <ul> <li></li></ul> | Univariate<br>Dependent Variable: | Model                         | <b>Dependent Variable:</b><br>Move your continuous<br>DV here.                                             |                         |
|---------------------|-----------------------------------|-------------------------------|----------------------------------------------------------------------------------------------------|-------------------------|
| <ul> <li></li></ul> | Fixed Factor(s):                  | Contrasts Plots Post Hoc Save | <b>Fixed Factors:</b> Move your categorical IV(s) to this box                                              |                         |
|                     | Covariate(s):                     | Options                       | <b>Post Hoc:</b> Here you can select Post Hoc analysis (see "Post Hoc" below).                             |                         |
| ? (Re               | WLS Weight:                       | ncel OK                       | <b>Options:</b> There are <i>many</i> dir<br>options, some of which are of<br>helpful (see "Options" below | fferent<br>quite<br>v). |

**Post Hoc** (select the "Post Hoc..." button to open the following window):

| 👼 🔘 😏 🛛 Univar    | iate: Post Hoc Multipl | e Comparisons for Observed Means  |
|-------------------|------------------------|-----------------------------------|
| Factor(s):        |                        | Post Hoc Tests for:               |
| Group             |                        | Group                             |
| Equal Variances A | ssumed                 |                                   |
| LSD               | S-N-K                  | 🗌 Waller-Duncan                   |
| 🗌 Bonferroni      | Tukey                  | Type I/Type II Error Ratio: 100   |
| Sidak             | Tukey's-b              | Dunnett                           |
| Scheffe           | 🗌 Duncan               | Control Category: Last +          |
| R-E-G-W-F         | Hochberg's GT2         | Test                              |
| R-E-G-W-Q         | Gabriel                | ⊙ 2-sided ○ < Control ○ > Control |
| Equal Variances N | lot Assumed            |                                   |
| 🗌 Tamhane's T2    | 2 🗌 Dunnett's T3       | Games-Howell 🗌 Dunnett's C        |
| ?                 |                        | Cancel Continue                   |

**Post Hoc Tests for:** Move any "Factors" that have more than 2 groups/levels to this box. In this case, there is only one IV. Remember, Post-Hocs will help us identify which groups are significant, *if the omnibus F-test is significant*.

The Tukey post-hoc has become the 'gold standard'. That is, it's commonly used, and it is easy to justify. You may notice that it's in a box called "Equal Variances Assumed". This term should sound familiar! In the event that we cannot assume equal variances, we should also select one under "Equal Variances Not Assumed" (the Games-Howell is common).

**Options** (Select the "Options..." button to open the following window):

| ) 🔿 🔿 Univari                                            | iate: Options                                                                                |                                                |
|----------------------------------------------------------|----------------------------------------------------------------------------------------------|------------------------------------------------|
| Estimated Marginal Means                                 |                                                                                              |                                                |
| Factor(s) and Factor Interactions:<br>(OVERALL)<br>Group | Display Means for:<br>Compare main effects<br>Confidence interval adjustment:<br>SD(none) \$ |                                                |
| play                                                     |                                                                                              |                                                |
| Descriptive statistics                                   | Homogeneity tests                                                                            | L like to calcot "Descriptive Statistics" as t |
| Estimates of effect size                                 | Spread vs. level plot                                                                        | The to select Descriptive Statistics, so t     |
| Observed power                                           | Residual plot                                                                                | it's easy to reference the Means and Standa    |
| Parameter estimates                                      | Lack of fit                                                                                  | Deviations when reporting results. It's also   |
| Contrast coefficient matrix                              | General estimable function                                                                   | good idea to select "Homogoneity tests" If     |
| gnificance level: .05 Confid                             | dence intervals are 95.0%                                                                    | you'd like SPSS to estimate the effect size    |
| (?)                                                      | Cancel Continue                                                                              | and/or power, select those options as well.    |

Below is selected Output for the options we selected above. You should know enough about SPSS and ANOVA to navigate this Output. A few notes...

- Start with Levene's Test (interpretation is the same as with a *t*-test)
- If Equal variances are assumed, you can use Tukey for the post-hoc; if not, you can use Games-Howell

| Descriptive | Statistics |
|-------------|------------|
|-------------|------------|

| Dependent | Variab | le:WtPre |   |
|-----------|--------|----------|---|
|           |        |          | _ |

|                    |        | Std.      |    |
|--------------------|--------|-----------|----|
| Group              | Mean   | Deviation | N  |
| Family Therapy     | 83.229 | 5.0167    | 17 |
| Control            | 83.496 | 4.8352    | 26 |
| Supportive Therapy | 83.813 | 4.0803    | 16 |
| Total              | 83,505 | 4 6232    | 59 |

Levene's Test of Equality of Error Variances

| Dependent Variable:WtPre |     |     |      |  |  |
|--------------------------|-----|-----|------|--|--|
| F                        | df1 | df2 | Sig. |  |  |
| .239                     | 2   | 56  | .788 |  |  |

Tests the null hypothesis that the error variance of the dependent variable is equal across groups. a. Design: Intercept + Group The outlined section of this Output Box should look VERY familiar to you --- it is essentially the ANOVA Summary Table. Focus on this outlined portion when interpreting the results of a One-Way ANOVA. Beyond the summary table we computed by hand, this output also includes an estimate of effect size (eta-squared) and an estimate of observed power (Note: when differences are *expected*, we want power to be .80 or greater). Note: SPSS Partial Eta Squared is the same as the "eta-squared" that we discussed in class.

| Tests | of | Between-Su | bjects | Effects |
|-------|----|------------|--------|---------|
|       |    |            |        |         |

|   | Dependent Variab | le:WtPre                   |    |             |           |      |                        |                       |                   |     |
|---|------------------|----------------------------|----|-------------|-----------|------|------------------------|-----------------------|-------------------|-----|
|   | Source           | Type III Sum<br>of Squares | df | Mean Square | F         | Sig. | Partial Eta<br>Squared | Noncent.<br>Parameter | Observed<br>Power |     |
|   | Corrected Model  | 2.806                      | 2  | 1.403       | .064      | .939 | .002                   | .127                  | .059              |     |
|   | Intercept        | 392835.971                 | 1  | 392835.971  | 17785.408 | .000 | .997                   | 17785.408             | 1.000             |     |
|   | Group            | 2.806                      | 2  | 1.403       | .064      | .939 | .002                   | .127                  | .059              |     |
|   | Error            | 1236.902                   | 56 | 22.088      |           |      |                        |                       |                   |     |
| i | Total            | 412652.560                 | 59 |             |           |      |                        |                       | ь                 | 1.1 |
|   | Corrected Total  | 1239.708                   | 58 |             |           |      |                        |                       |                   |     |

a. R Squared = .002 (Adjusted R Squared = -.033)
 b. Computed using alpha = .05

| Dependent Vari | able:WtPre         | Multip             | le Comparisons         | 1          |      |             |               |
|----------------|--------------------|--------------------|------------------------|------------|------|-------------|---------------|
|                |                    |                    |                        |            |      | 95% Confide | ence Interval |
|                | (I) Group          | (I) Group          | Mean<br>Difference (I- | Std. Error | Sig. | Lower Bound | Upper Bound   |
| Tukey HSD      | Family Therapy     | Control            | 267                    | 1.4659     | .982 | -3.796      | 3.262         |
|                |                    | Supportive Therapy | 583                    | 1.6370     | .933 | -4.524      | 3.358         |
|                | Control            | Family Therapy     | .267                   | 1.4659     | .982 | -3.262      | 3.796         |
|                |                    | Supportive Therapy | 316                    | 1.4933     | .976 | -3.912      | 3.279         |
|                | Supportive Therapy | Family Therapy     | .583                   | 1.6370     | .933 | -3.358      | 4.524         |
|                |                    | Control            | .316                   | 1.4933     | .976 | -3.279      | 3.912         |
| Games-Howell   | Family Therapy     | Control            | 267                    | 1.5426     | .984 | -4.050      | 3.516         |
|                |                    | Supportive Therapy | 583                    | 1.5878     | .929 | -4.495      | 3.329         |
|                | Control            | Family Therapy     | .267                   | 1.5426     | .984 | -3.516      | 4.050         |
|                |                    | Supportive Therapy | 316                    | 1.3928     | .972 | -3.721      | 3.088         |
|                | Supportive Therapy | Family Therapy     | .583                   | 1.5878     | .929 | -3.329      | 4.495         |
|                |                    | Control            | 216                    | 1 2029     | 072  | 2 0 9 9     | 2 7 2 1       |

Here are the post-hoc analyses – divided by Tukey and Games-Howell. In this case, there is nothing to interpret because the overall F test is not significant. However, notice the format: Family therapy is compared to the Control and then Supportive Therapy. In the next row, The control is the reference group, followed by Supportive Therapy.

Based on observed means. The error term is Mean Square(Error) = 22.088.

#### **Concept Check**

- 4. The effect size (eta-squared) is extremely low --- why?
- 5. Write the results of this test in APA format.
- 6. What would you expect if you ran the results at post-test?...and at 6-month follow-up?
- 7. Examine Post-test and 6 month f/u weight across groups, and write the results in APA Format.

### **Repeated Measures ANOVA**

We will use Repeated Measures ANOVA to answer the following questions: Do patients *within a particular group* gain weight throughout therapy, and is any weight gain maintained 6 months after therapy?

# **Concept Check**

8. What is the Null Hypothesis for the Family Therapy Group (state the Null Hypotheses in words and statistical notation)?

Recall from repeated measures t that we must first select cases that we want included in our analysis! (See notes from previous SPSS Lab). Let's start with the Family Therapy Group (Group = 1).

To compute a Repeated Measures ANOVA in SPSS...

 $[Analyze] \rightarrow [General Linear Model] \rightarrow [Repeated Measures]$ 

| which will open a new window                                         | Within-Subject Factor Name: Rename<br>"factor1" to something that carries more<br>meaning for your data (such as "Time").<br>Then, enter the "Number of Levels". In this<br>case there is pre, post, and 6-month follow-<br>up (i.e., 3 levels). (That is, we have 1 IV<br>[Time] with 3 levels [pre, post, f/u]; the<br>relation between groups is dependent, so we<br>are using a Repeated Measures ANOVA).<br>Then click "Add". |
|----------------------------------------------------------------------|----------------------------------------------------------------------------------------------------|
| Measure Name:<br>Add<br>Change<br>Remove<br>Help Reset Cancel Define | After adding the<br>unique factor<br>name and levels,<br>your box should<br>look like this<br>Add<br>Change<br>Remove<br>Measure Name:<br>Add<br>Change<br>Remove<br>Remove<br>Remove<br>Remove<br>Change<br>Remove<br>Change<br>Remove<br>Remove                                                                                                    |

Next, Click "Define", which opens yet another window (see next page)...

| <ul> <li>ID</li> <li>Group</li> <li>Wt6mnth</li> <li>filter_S</li> </ul> | Repeated Measures<br>Within-Subjects Variables<br>(Time):<br>WtPre(1)<br>WtPost(2)<br>_?_(3) | Model<br>Contrasts<br>Plots | informed SPS<br>the previous s<br>level with the<br>and move it ir<br>switch. Do thi |
|--------------------------------------------------------------------------|----------------------------------------------------------------------------------------------|-----------------------------|--------------------------------------------------------------------------------------|
|                                                                          | <b>(</b>                                                                                     | Post Hoc Save Options       |                                                                                      |
|                                                                          | Between-Subjects Factor(s):                                                                  |                             | Options & Po<br>a repeated me<br>slicing bread                                       |
|                                                                          | Covariates:                                                                                  |                             | Repeated Mea<br>Linear Model<br>more than a s                                        |
| ? Rese                                                                   | t Paste Cano                                                                                 | е                           | ANOVA with                                                                           |
|                                                                          |                                                                                              |                             | button and see                                                                       |

Within-Subjects Variables (Time): You informed SPSS that there would be 3 levels in the previous step. Now, you can define each level with the specific variable. Select level 1 and move it into this box using the toggle switch. Do this for the other variables as well.

**Options & Post Hoc:** Unfortunately, running a repeated measures ANOVA in SPSS is like slicing bread with a chainsaw. That is, the Repeated Measures option under General Linear Model was designed to do MUCH more than a simple repeated measures ANOVA with 3 levels. Therefore, the Post Hoc option doesn't offer much (click on the button and see what happens). However, posthocs can still be generated under **Options** (see window below).

After clicking on the Options button, the following window will open...

| e contration de la contration de la cont |                                                                                                    |
|----------------------------------------------------------------------------------------------------|----------------------------------------------------------------------------------------------------|
| Estimated Marginal Means Factor(s) and Factor Interactions: Display Means for: OVERALL) Time                                                                                                    | <b>Display Means For:</b> Move the "Time" factor to this box.                                                                                                    |
| Compare main effects<br>Confidence interval adjustment<br>Bonferroni                                                                                                    | Check this box, and then select "Bonferroni"<br>under "Confidence Interval Adjustment".                                                                                                    |
| Display<br>Descriptive statistics<br>Estimates of effect size<br>Observed power<br>Parameter estimates<br>SSCP matrices<br>Lack of fit<br>Residual SSCP matrix<br>General estimable function<br>Significance level: .05<br>Confidence intervals are 95.0%<br>Cancel<br>Continue                                                                                                    | I also like to select "Descriptive Statistics" to<br>facilitate the writing of the final APA Write-<br>up. If you like, you can also select "estimates<br>of effect size" (or any other options of<br>interest). Note: "Homogeneity tests" will not<br>produce any results unless you also include a<br>"between subjects" factors, as we did in the<br>between groups ANOVA). |

Next, Click Continue, and then run the analysis. Selected and annotated output can be found on the following page...

Once again, you should know enough about SPSS by now to navigate most of this Output (though do note the annotations below).

| Descriptive Statistics |         |                   |    |     |  |  |  |  |
|------------------------|---------|-------------------|----|-----|--|--|--|--|
|                        | Mean    | Std.<br>Deviation | N  |     |  |  |  |  |
| WtPre                  | 83.229  | 5.0167            | 17 |     |  |  |  |  |
| WtPost                 | 90.494  | 8.4751            | 17 |     |  |  |  |  |
| Wt6mnth                | 91.6471 | 8.63576           | 17 |     |  |  |  |  |
|                        |         |                   |    | . / |  |  |  |  |

The details of this test are beyond the scope of this class. However, know that it is very sensitive. Therefore, this test is often ignored, and you can proceed below by interpreting the "Tests of Within-Subjects Effects" using the "Sphericity Assumed" results.

| Mea | sui | re: | Ν | ۱E | ٩SU | RE | _1 |   |   |   |   |
|-----|-----|-----|---|----|-----|----|----|---|---|---|---|
|     |     | -   |   |    | _   |    |    | _ | т | - | - |

| Measure:MEASURE_1                                                                                                    |             |                        |    |      |                        |             |             |  |
|----------------------------------------------------------------------------------------------------|-------------|------------------------|----|------|------------------------|-------------|-------------|--|
| Within Subjects Effect                                                                                                    |             |                        |    |      | Epsilona               |             |             |  |
|                                                                                                    | Mauchly's W | Approx. Chi-<br>Square | df | Sig. | Greenhouse-<br>Geisser | Huynh-Feldt | Lower-bound |  |
| Time                                                                                                    | .177        | 26.015                 | 2  | .000 | .548                   | .558        | .500        |  |
| Tests the null hypothesis that the error covariance matrix of the orthonormalized transformed dependent variables is<br>proportional to an identity matrix. |             |                        |    |      |                        |             |             |  |

Mauchly's Test of Sphericit

a. May be used to adjust the degrees of freedom for the averaged tests of significance. Corrected tests are displayed in the Tests of Within-Subjects Effects table.

b. Design: Intercept Within Subjects Design: Time

Tests of Within-Subjects Effects

| Source      |                    | Type III Sum<br>of Squares | df     | Mean Square | F      | Sig. | Partial Eta<br>Squared | Noncent.<br>Parameter | Observed<br>Power <sup>a</sup> |
|-------------|--------------------|----------------------------|--------|-------------|--------|------|------------------------|-----------------------|--------------------------------|
| Time        | Sphericity Assumed | 708.118                    | 2      | 354.059     | 19.357 | .000 | .547                   | 38.715                | 1.000                          |
|             | Greenhouse-Geisser | 708.118                    | 1.097  | 645.621     | 19.357 | .000 | .547                   | 21.231                | .990                           |
|             | Huynh-Feldt        | 708.118                    | 1.117  | 633.993     | 19.357 | .000 | .547                   | 21.621                | .991                           |
|             | Lower-bound        | 708.118                    | 1.000  | 708.118     | 19.357 | .000 | .547                   | 19.357                | .985                           |
| Error(Time) | Sphericity Assumed | 585.302                    | 32     | 18.291      |        |      |                        |                       |                                |
|             | Greenhouse-Geisser | 585.302                    | 17.549 | 33.353      |        |      |                        |                       |                                |
|             | Huynh-Feldt        | 585.302                    | 17.871 | 32.752      |        |      |                        |                       |                                |
|             | Lower-bound        | 585.302                    | 16.000 | 36.581      |        |      |                        |                       |                                |

a. Computed using alpha =

|          |           | Pa                           | irwise Comp | parisons          |                        |                                      |  |
|----------|-----------|------------------------------|-------------|-------------------|------------------------|--------------------------------------|--|
| Measure: | MEASURE_1 |                              |             |                   |                        |                                      |  |
| (I) Time | (J) Time  |                              |             |                   | 95% Confiden<br>Differ | ce Interval for<br>ence <sup>a</sup> |  |
|          |           | Mean<br>Difference (I–<br>J) | Std. Error  | Sig. <sup>a</sup> | Lower Bound            | Upper Bound                          |  |
| 1        | 2         | -7.265*                      | 1.736       | .002              | -11.905                | -2.625                               |  |
|          | 3         | -8.418*                      | 1.800       | .001              | -13.228                | -3.607                               |  |
| 2        | 1         | 7.265*                       | 1.736       | .002              | 2.625                  | 11.905                               |  |
|          | 3         | -1.153                       | .451        | .063              | -2.359                 | .053                                 |  |
| 3        | 1         | 8.418*                       | 1.800       | .001              | 3.607                  | 13.228                               |  |
|          | 2         | 1.153                        | .451        | .063              | 053                    | 2.359                                |  |

Here are the post-hoc tests using the Bonferroni correction (see Note "a" below this box). Unfortunately, SPSS doesn't present the variable name, so you need to remember that 1 was defined as Pretest weight, 2 as Posttest weight, and 3 as six-month follow-up. The first row compares time 1 to time to 2, followed by time 1 to time 3. Next, time 2 is compared to times 1 and 3.

#### Based on estimated marginal means \*. The mean difference is significant at the

a. Adjustment for multiple comparisons: Bonferroni.

# **Concept Check**

- 9. Write the results of this test in APA format (for only the "Family Therapy" group)
- 10. Examine changes in weight for the control and Supportive Therapy Groups, and write the results in APA Format.
- 11. Offer a descriptive (words only, no numbers) summary of all results. (Convince me that you hear music!!!)